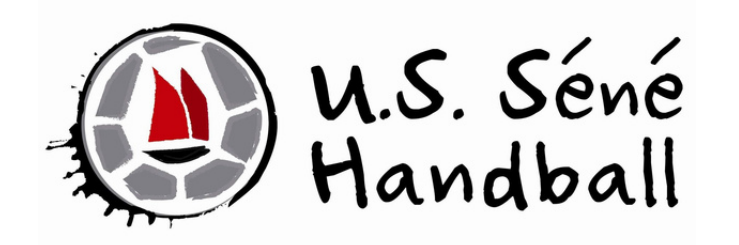

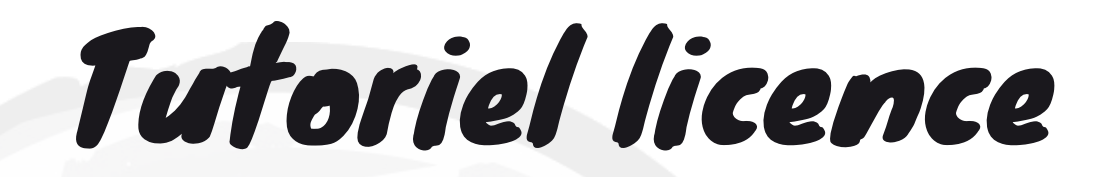

# <u>Renouvellement</u> licence pour un joueur <u>majeur</u>

### Saison 2024 - 2025

contact@sene-handball.fr

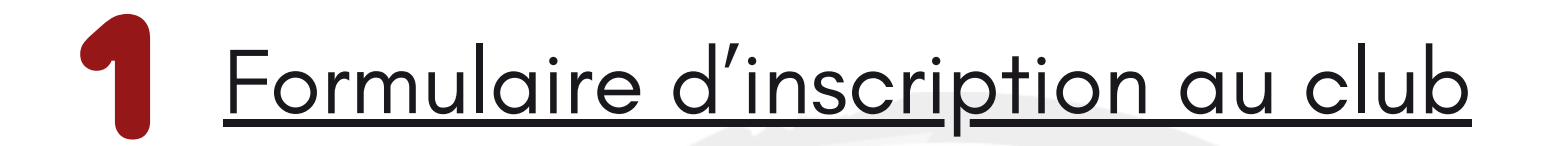

Remplissez le formulaire d'inscription au club :

- Identité : nom, prénom, sexe, date de naissance et adresse mail
- Licence : création ou renouvellement, équipe et règlement
- Vie associative : partenariat, bénévolat, droit à l'image et permanence de salle

Formulaire d'inscription au club

Les informations fournies dans ce formulaire resteront au sein du club et ne seront utilisées qu'à des fins organisationnelles

## 2 Accès au dossier d'inscription sur GEST'HAND

Quelques jours après, à la lecture du formulaire d'inscription, le club vous enverra un mail via la FFHandball pour renouveler votre licence sur GEST'HAND

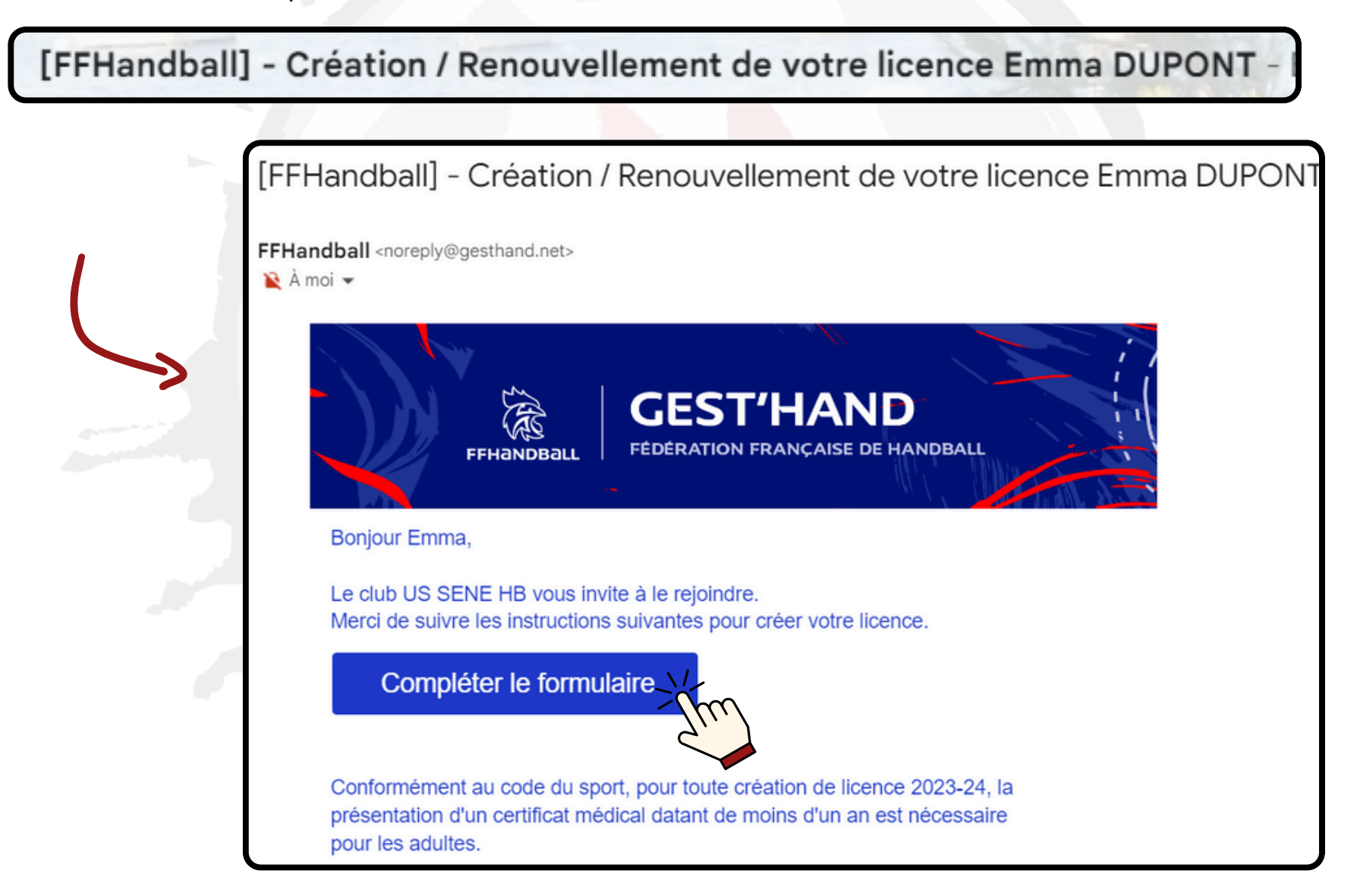

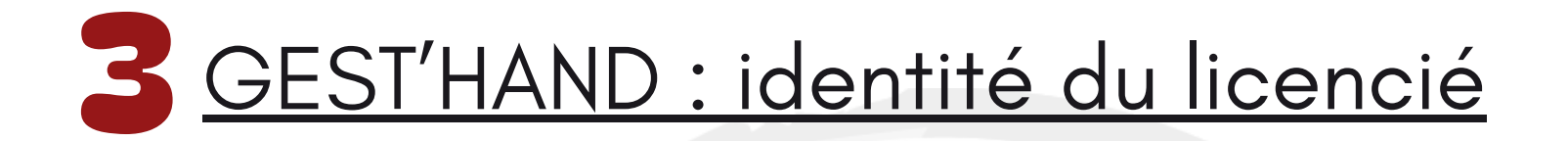

|                                                                                  | Bienve                                                                                        | nue EMMA, le                                | club US SENE  | HB vous atten                                                                      | d                                                                                         |                  |
|----------------------------------------------------------------------------------|-----------------------------------------------------------------------------------------------|---------------------------------------------|---------------|------------------------------------------------------------------------------------|-------------------------------------------------------------------------------------------|------------------|
| Identité                                                                         | Adresse et contact                                                                            | Licence                                     | Justificatifs | Validation                                                                         | Sign                                                                                      | ature            |
| Identité                                                                         | Nom de naissance<br>Nom usuel (Nom<br>d'usage/marital)<br>Prénom<br>Date de naissance<br>Sexe | * DUPONT<br>* EMMA<br>* 01/01/1990<br>* H F |               | Nationalité<br>Pays de naissance<br>Département de naissance<br>Ville de naissance | <ul> <li>* FRANCE</li> <li>* FRANCE</li> <li>* 56 - MORBIHAN</li> <li>* VANNES</li> </ul> | ×<br>×<br>×<br>× |
| Si vous le souhait<br>nettre à jour votre<br>être récente et<br>visage. Vous pou | tez vous pouvez<br>e photo. Elle do<br>cadrée sur le<br>ivez la recadrei                      | z<br>pit                                    | Vérifiez e    | t mettez à jour                                                                    | · les informa                                                                             | tions si         |

et la retourner directement depuis

**GEST'HAND** 

nécessaire

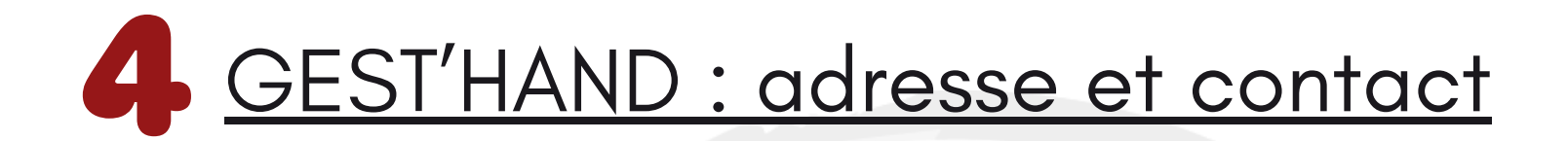

|                                                                                                    | Bienve                         | enue EMMA, le c | lub US SENE HI     | B vous attend                                                      |            |
|----------------------------------------------------------------------------------------------------|--------------------------------|-----------------|--------------------|--------------------------------------------------------------------|------------|
| Identité                                                                                                    | Adresse et contact             | Licence         | Justificatifs      | Validation                                                         | Signature  |
| Adresse et contact                                                                                             |                                |                 |                    |                                                                    |            |
| N°<br>Rue, voie<br>N° appartement, escalier<br>Résidence, bâtiment<br>Lieu dit<br>Pays<br>Code postal<br>Ville | 1         *       Rue du Sport | ~               | Téléphone<br>Email | Telephone          +33       0606060606         Ajouter          * | rgmail.com |
|                                                                                                    |                                | >               | The                |                                                                    | Précédent  |

### Vérifiez et mettez à jour les informations si nécessaire

## **GEST'HAND : licence, choix de la licence**

| Identité      | _              | Adresse et contact | Licence       | Justificatifs |                          | Avantage licencié                                                                  | Validation                                                                                                    | Signature                                                      |
|---------------|----------------|--------------------|---------------|---------------|--------------------------|------------------------------------------------------------------------------------|----------------------------------------------------------------------------------------------------|----------------------------------------------------------------|
| Choix de la l | icence         |                    |               |               | Choix des a              | ctivités                                                                           |                                                                                                    |                                                                |
|               | Pratiquant Con | npétitif Hand      | à 7 +16 ans   |               | Le fa<br>Il s'agit juste | it de cocher plusieurs types d'activit<br>d'identifier le type d'activité qui vou: | és n'aura aucune incidence sur le coû<br>s intéresse et que vous envisagez de j                                               | ùt final de votre licence.<br>pratiquer au sein de votre club. |
|               | Dirigeant      | Dirig              | eant hand à 7 |               |                          | Type d'activité pratiquée *<br>(choix multiples)                                   | <ul> <li>je suis pratiquant compétitif</li> <li>je suis pratiquant non compét</li> <li>je suis dirigeant-e du club</li> </ul> | itif                                                           |
|               |                |                    |               |               |                          |                                                                                    | je suis élu-e comité, ligue, fédé<br>✓ j'entraine une ou des équipes                                                          | ération                                                        |
|               |                |                    |               |               |                          | $\searrow$                                                                         | je coache une ou des équipes<br>j'arbitre<br>Je fais la table de marque<br>i i'accompagne une ou des équi                     | ipes                                                           |
|               |                |                    | $\checkmark$  |               |                          |                                                                                    | je suis salarié-e club-comité-lig                                                                                             | zue                                                            |

Cochez la ou les cases correspondante(s) à la situation du licencié. Les cases seront automatiquement adaptées en fonction de l'âge du licencié

Licences compétitives pour les j<u>oueurs</u> :

- Hand à 7 + 16 ans
- Hand à 7 12-16 ans
- Hand à 7 6-11 ans
- Hand à 7 Blanche + 16 ans

Licences compétitives pour les <u>dirigeants</u> :

- Dirigeant hand à 7
- Dirigeant 12-16 ans
- Blanche dirigeant

Licences

non-compétitives :

- Loisir Hand7/H4 + 16 ans
- Babyhand

## **GEST'HAND : licence, choix de la licence**

| ldentité          |                             | Adresse et contact | Licence                        | Justificatifs |                          | Avantage licencié                                                                                                    | Validation                                                                                                    | Signature                                                                 |
|-------------------|-----------------------------|--------------------|--------------------------------|---------------|--------------------------|----------------------------------------------------------------------------------------------------|----------------------------------------------------------------------------------------------------|---------------------------------------------------------------------------|
| Choix de la licer | nce                         |                    |                                |               | Choix des a              | ctivités                                                                                                    |                                                                                                    |                                                                           |
| F                 | Pratiquant Con<br>Dirigeant | npétitif Hanc      | l à 7 +16 ans<br>eant hand à 7 |               | Le fa<br>Il s'agit juste | it de cocher plusieurs types d'activit<br>d'identifier le type d'activité qui vou:<br>Type d'activité pratiquée *<br>(choix multiples) | tés n'aura aucune incidence sur le cou<br>s intéresse et que vous envisagez de<br>je suis pratiquant compétitif<br>je suis pratiquant non compet<br>je suis dirigeant-e du club<br>je suis élu-e comité, ligue, fédé<br>je suis élu-e comité, ligue, fédé<br>je coache une ou des équipes<br>je coache une ou des équipes<br>j'arbitre<br>je fais la table de marque<br>je suis salarié-e club-comité-lig | it final de votre licence.<br>pratiquer au sein de votre club.<br>ération |

Cochez la ou les cases correspondante(s) à la situation du licencié.

Ces informations ne sont qu'indicatives et n'auront aucune incidence sur la licence et son prix

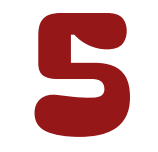

### GEST'HAND : licence, compléments

| Complémentaire à la licence |                                                                                                    |
|-----------------------------|----------------------------------------------------------------------------------------------------|
| Votre taille *              | Ma dernière licence de handball a été prise dans un           * Oui       non         club à l'étranger       • Oui         Si licencié précédemment à l'étranger - demande de transfert obligatoire         cm       * Oaucher         Votre       * Oaucher         latéralité |
|                             |                                                                                                    |
|                             | Saisissez les informations                                                                                                    |
|                             | Saisissez les informations                                                                                                    |

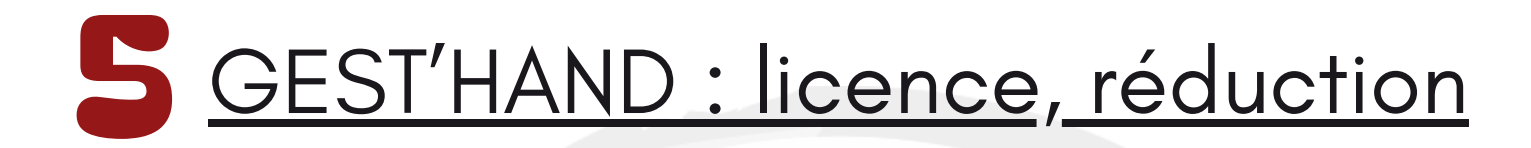

| Type de réduction                                                                           |     | Montant de la réduction | Ajo       | uter    |
|---------------------------------------------------------------------------------------------|-----|-------------------------|-----------|---------|
| Aucun                                                                                       | ~   |                         |           | •       |
| Aucun<br>Coupon sport ANCV<br>CAF<br>Mairie<br>Pass'Sport<br>Autre<br>Région<br>Département | The |                         | Précédent | Suivant |

Le club propose les réductions suivantes :

- Coupon sport ANCV : Indiquez le montant de vos chèques vacances
- CAF : indiquez le montant de vos bons CAF
- Pass'Sport : Indiquez le montant de vos chèques Pass'Sport
- Autre :
  - Réduction famille : indiquez 20€ si vous souscrivez à au moins 2 licences au sein de votre foyer
  - Réduction arbitrage : indiquez la totalité du montant de votre licence si vous vous engagez à arbitrer au moins 9 désignations officielles
  - Réduction sponsors : indiquez 50€ si vous vous engagez à apporter un nouveau sponsor au club
  - Réduction coach : indiquez la moitié du montant de votre licence si vous vous engagez à encadrer une équipe

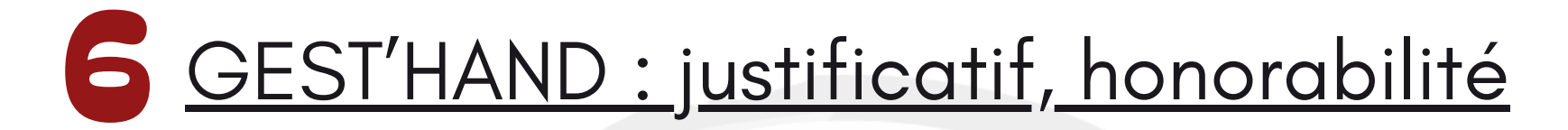

### Bienvenue EMMA, le club US SENE HB vous attend

| Identité              | Adresse et contact | Licence | Justificatifs          | Validation | Signature |
|-----------------------|--------------------|---------|------------------------|------------|-----------|
| Honorabilité          |                    |         | Documents obligatoires |            |           |
| ATTESTATION D'HONORAR |                    |         |                        |            |           |

Dans le cadre de l'engagement fédéral visant à renforcer son dispositif de prévention des déviances, notamment sexuelles et de protection de l'intégrité des pratiquants, Je certifie – ne pas avoir fait l'objet d'une condamnation pénale ou d'une mesure de police administrative qui contreviendrait à l'exercice d'une activité sociale d'encadrement au sein de la Fédération française de handball (club, comité, ligue, fédération) ; –avoir été informé(e) que les articles L.212-9, L. 212-1, L.223-1 et L. 322-1 du code du sport prévoient que les activités d'éducateur sportif ou d'exploitant d'un EAPS (dirigeant d'association notamment) sont interdites aux personnes qui ont fait l'objet d'une condamnation pour crime ou certains délits.

#### 🗹 Je reconnais avoir été informé(e) par la FFHandball que :\*

-dans le cadre de ma licence auprès de la FFHandball, la présente attest d'exercer les fonctions d'encadrement suivantes : entraineurs rémunére tévoles, dirigeants, arbitres, encadrants médicaux et paramédicaux, personne intervenant dans l'encadrement sportif et technique d'une équipe, officiels de table de marques, juges délégués, tou officiel d'équipe figurant sur une feuille de match, candidats à une formation diplômante ou certifiante dispensée sous l'égide de la fédération, d'une ligue ou d'un comité, membres de commissions nationales et territoriales, bénévoles ou salariés autres que les éducateurs sportifs licenciés en contact direct avec des mineurs, ; – outre l'attestation d'honorabilité susmentionnée, la mention encadrant attachée à ma licence peut donner lieu à un contrôle d'honorabilité, pour les dirigeants, les encadrants rémunérés ou bénévoles et les arbitres, auprès du FIJAISV (Fichier juridique automatisé des auteurs d'infractions sexuelles ou violentes) du ministère de la Justice ainsi que du bulletin n° 2 du casier judiciaire. À ce titre, les éléments constitutifs de mon identité seront transmis par la Fédération aux services de l'État au sens de l'article L.212-9, L. 212-1 et L. 322-1 du code du sport.

Une mention « encadrant » peut être accordée, au titre d'une saison sportive, à toute personne titulaire d'une licence « pratiquant », « dirigeant » ou « blanche », valablement qualifiée et en cours de validité. Cette mention est délivrée après production d'une attestation sur l'honneur signée par le licencié demandeur, par laquelle il s'engage à respecter les règles de probité et d'incapacités fixées par l'article L. 212-9 du code du sport.

Sans cette attestation d'honorabilité, vous ne pouvez pas exercer de fonctions d'encadrement cette saison.

💿 J'exerce ou je serai amené(e) à exercer sur la saison 2023-24 une ou plusieurs fonctions d'encadrant listées ci-dessus

○ Je n'exerce ou n'exercerai aucune fonction d'encadrant sur la saison 2023-24 listées ci-dessus.

Cochez impérativement cette case car tous joueurs de +16 ans (U18 et sénior) sera amené à exercer des fonctions d'encadrant telles que secrétaire, chronométreur, officiel de table, responsable de salle...

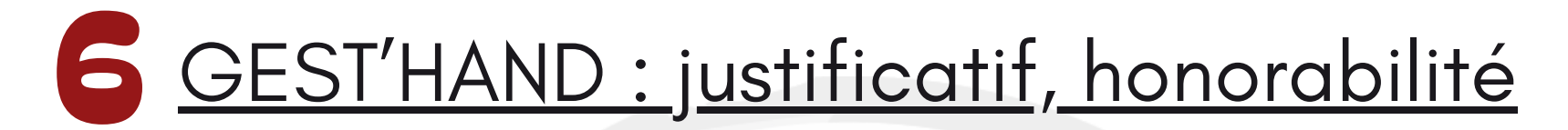

|                                                      | Bienver                                      | nue EMMA, le club                           | o US SENE HB vo                  | ous attend       |                              |
|------------------------------------------------------|----------------------------------------------|---------------------------------------------|----------------------------------|------------------|------------------------------|
| Identité                                             | Adresse et contact                           | Licence                                     | Justificatifs                    | Validation       | Signature                    |
| Honorabilité                                         |                                              |                                             | Documents obligatoires           |                  |                              |
| Document Obligatoire                                 |                                              |                                             |                                  |                  |                              |
| Les documents présentés ci-des                       | ssous feront l'objet d'une signatur<br>resta | e unique en format électronique à<br>ntes). | la fin de la procédure (2 étapes |                  | orécédente<br>d'identité est |
| Recto carte d'identité, passepo<br>identité licencié | rt, justif Carte identite<br>Emma.pdf        |                                             |                                  | auto             | matiquement                  |
| Certificat Médical                                   | Certificat medica<br>Emma.pdf                | da <b>t</b> e                               |                                  | ré               | éimportée                    |
|                                                      |                                              |                                             |                                  |                  | Précédent Suivant            |
| Si le dernier certi                                  | ficat médical a é                            | eté établi <u>après le</u>                  | <u>ler juin</u> Ou               | Si le dernier ce | rtificat médical a           |

Si le dernier certificat medical à été établi <u>après le ler juin</u> <u>2022</u> alors celui-ci est encore valable et vous n'avez qu'à renseigner la date du certificat et remplir le questionnaire de santé. Si une case est cochée OUI, il faudra fournir un certificat médical d'absence de contre-indication à la pratique du handball en compétition. Si le dernier certificat médical a été établi <u>avant le 1er juin 2022</u> alors il est nécessaire d'en fournir un nouveau et d'en renseignez la date sur GEST'HAND.

Un certificat médical vierge est téléchargeable sur le site du club <u>www.sene-handball.fr/</u>

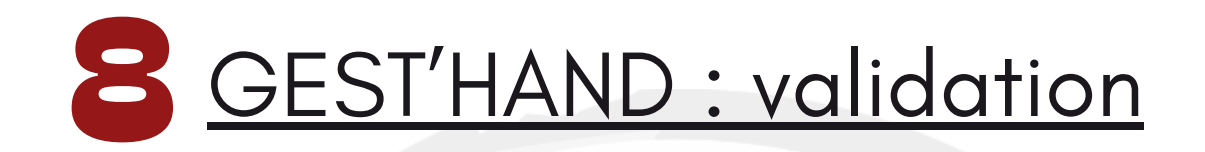

#### ASSURANCE

Les conditions du contrat d'assurance MMA n°114 246 500 souscrit par la FFHandball au travers de la notice d'information consultable ici.

Je déclare être informé(e) de l'intérêt que présente la souscription d'un contrat d'assurance de personnes et assistance voyage couvrant, notamment, les dommages corporels auxquels la pratique du handball peut m'exposer et de la possibilité de souscrire ce type d'assurance auprès de l'assureur de mon choix

Je déclare être informé des différents tarifs de licence appliqués par la FFHandball pour la présente saison sportive

● Je suis informée que l'individuelle accidents de base et l'assistance rapatriement sont incluses dans le tarif de ma licence (soit 2.64€)

e renonce (déduction de 2.64€ sur le coût total de la licence) à l'individuelle accidents de base et à l'assistance rapatriement déjà incluses dans le tarif de ma licence

#### COMMUNICATION

En adhérant à la FFHandball, vous nous autorisez (la FFHandball, nos ligues régionales et nos comités départementaux) à utiliser vos données personnelles, notamment votre adresse électronique, pour vous tenir informé de l'actualité fédérale et de nos projets (par exemple via la Newsletter Handline) et promouvoir nos différentes activités et manifestations (par exemple les matchs des équipes de France, les finales de coupe de France ou la boutique officielle du handball). Afin de protéger la confidentialité de vos données, nous nous engageons à ne pas les transmettre ni les partager avec d'autres entités ou organismes. Les entreprises partenaires de la FFHandball participent au développement du handball et contribuent à l'amélioration de nos actions au service des licenciés et des clubs. Afin de vous faire bénéficier de leur expérience et de leurs promotions, y compris commerciales, nous vous proposons de recevoir des informations de leur part. U'accepte de partager mes coordonnées personnelles.

Je ne souhaite pas partager mes coordonnées personnelles

#### UTILISATION DE L'IMAGE

En vue de promouvoir et développer le handball et ses pratiques dérivées, la FFHandball, la Ligue, le Comité et/ou le club dont vous relevez pourront être amenés à utiliser des photographies ou des vidéos prises à l'occasion de manifestations organisées par eux. Une telle utilisation exclut toute exploitation commerciale.

accepte toute utilisation de mon image pour promouvoir le handball.

refuse toute utilisation de mon image pour promouvoir le handball.

### Cochez les cases correspondantes à vos choix

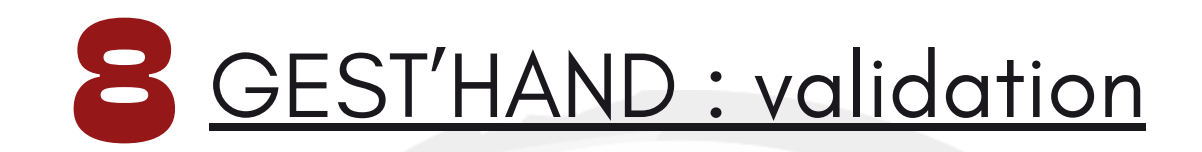

#### DONNEES PERSONNELLES

Les informations recueillies lors de votre demande de licence sont nécessaires pour votre adhésion à la Fédération française de handball. Elles sont enregistrées et font l'objet d'un traitement informatisé. Ces informations sont destinées aux services de la FFHandball, de la Ligue régionale et du Comité départemental du ressort territorial de votre club. Elles nous permettent d'assurer toutes les missions qui ont été confiées à la FFHandball par le ministre des Sports ansi que par la fédération internationale (IHF) et la fédération européenne (EHF). Dans le cadre de la dématérialisation de la procédure de licence, la FFHandball vous invite à télécharger sur le logiciel fédéral Gesthand des documents personnels (par exemple : photo, justificatif d'identité, certificat médical, titre de séjour etc.) nécessaires à la délivrance de votre licence et à votre qualification. Ces documents seront conservés confidentiellement par la FFHandball tant que vous disposerez d'une licence auprès de la FFHandball. Conformément à la réglementation applicable en matière d'informatique et de libertés, vous disposez d'un droit d'accès, de rectification, d'un droit d'oubli et/ou de suppression des données personnelles vous concernant, que vous pouvez exercer en envoyant un courriel à dpo@ffhandball.net et en joignant un justificatif d'identité.

#### ENGAGEMENT GENERAL POUR L'ADHESION

Conformément aux Statuts de la FFHandball, par votre adhésion volontaire, vous vous engagez à respecter les statuts et règlements fédéraux. Vous êtes notamment informé qu'aucune sorte de prosélytisme ou de propagande politique, syndicale ou religieuse n'est autorisée durant les compétitions sportives de handball.

- avoir lu et pris connaissance de la notice 2023-24 établie par MMA et présentant les garanties d'assurances et leurs modalités d'application,

-avoir lu et pris connaissance de l'ensemble des présentes conditions d'adhésion à la FFHandball.

🕐 le certifie sur l'honneur l'exactitude des informations renseignées lors de votre demande de licence auprès de la FFHandball.\*

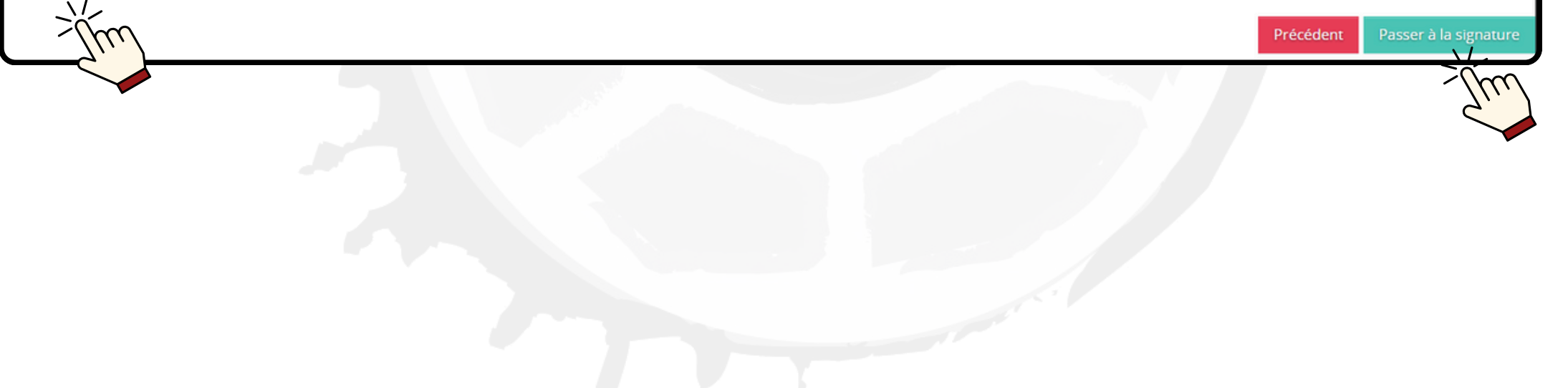

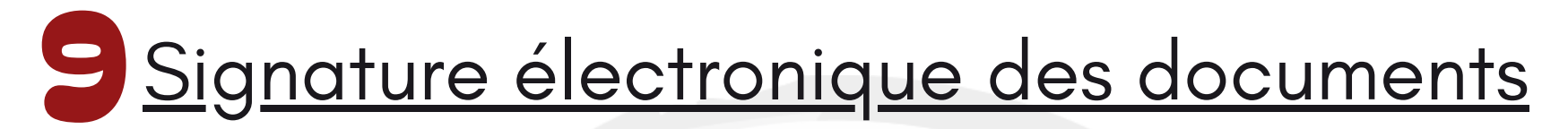

|                                                                   | Bienven                                                              | ue EMMA, le clui                                       | o US SENE HB vo                                                   | us attend                             |                                |
|-------------------------------------------------------------------|----------------------------------------------------------------------|--------------------------------------------------------|-------------------------------------------------------------------|---------------------------------------|--------------------------------|
| Identité                                                          | Adresse et contact                                                   | Licence                                                | Justificatifs                                                     | Validation                            | Signature                      |
| signature                                                         |                                                                      |                                                        |                                                                   |                                       |                                |
| Merci de bien signer le documer<br>Veuillez attendre le message d | nt ci-dessous électroniquement po<br>de confirmation de signature av | our finaliser votre licence.<br>ant de fermer la page. | Si la fenêtre de signature ne s'o<br>signature<br>Demande de mail | ouvre pas, veuillez cliquer sur ce bo | outon pour recevoir le mail de |

Signez vos documents sur GEST'HAND ou rendez-vous sur votre boîte mail

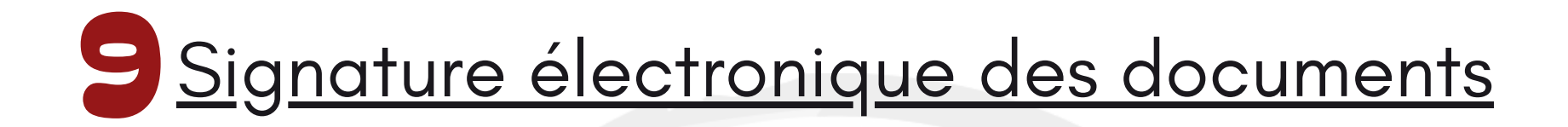

MMA Cosne (Cours-sur-Loire) : assurance : 03 86 28 20 74 ; assistance : 01 40 25 59 59 n° de contrat : 114.246.500 ; n° de protocole : 582 469 https://www.ffhandball.fr/fr/vie-des-clubs/s-assurer/presentation-de-l-assurance-licencies

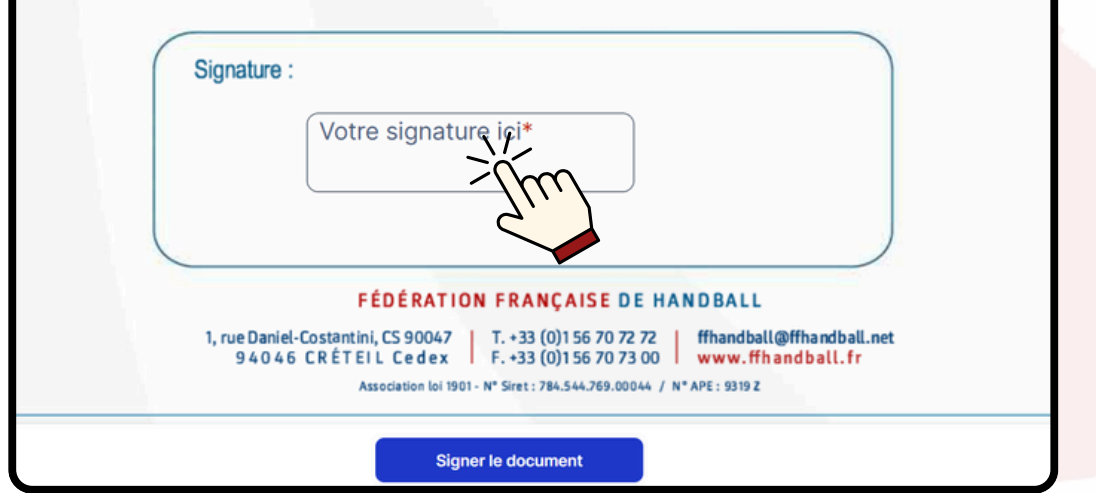

Suivez les indications du logiciel GetAccept pour générer votre signature électronique sur le bordereau de licence et sur l'attestation sur l'honneur d'honorabilité des encadrants

| Signature                                                                                                    |                                                                                                    | >                                                    |
|----------------------------------------------------------------------------------------------------|----------------------------------------------------------------------------------------------------|------------------------------------------------------|
| Dessiner la signature                                                                                                    | Signez en tapant                                                                                                    |                                                      |
| Veuillez apposer votre sig<br>Par la présente, je soussig<br>Licence_7570311_date_20<br>signature numérique. Je c<br>Renseignez votre nom ici po<br>EMMA DUPONT<br>11 / 40 | nature dans la case.<br>gné(e) EMMA DUPONT signe le<br>124-04-17 et j'accepte d'être lé<br>omprends que ce contrat est o<br>ur créer une signature | document<br>igalement lié par cette<br>contraignant. |
|                                                                                                    |                                                                                                    |                                                      |
| 0 11                                                                                                    | 11 1 000                                                                                                    |                                                      |
| EMM                                                                                                    | IA DUP                                                                                                    | ONT                                                  |
| EMM                                                                                                    | IA DUP                                                                                                    | ONT                                                  |

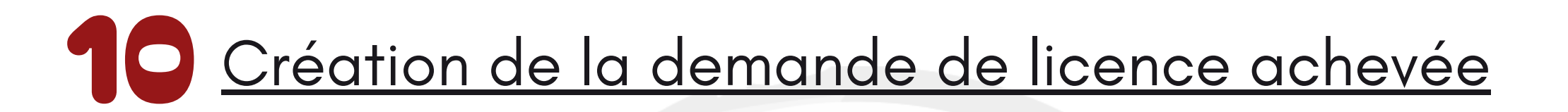

Vous recevez une copie du bordereau de licence et de l'attestation sur l'honneur d'honorabilité des encadrants sur votre boîte mail

FFHandball via GetA. Copie signée de votre document de la FFHandball

### Mission accomplie !

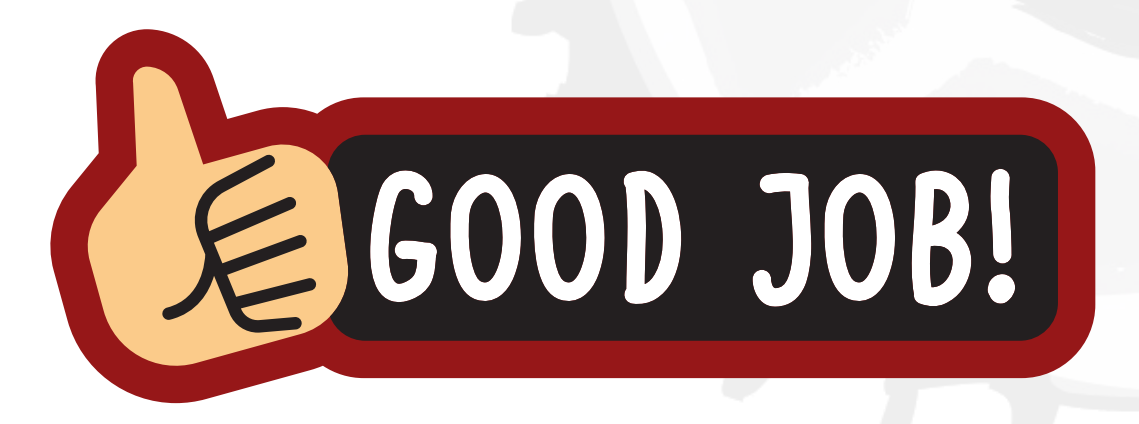

Votre licence est finalisée. Dès réception de son règlement le club la validera et vous recevrez un mail de confirmation de qualification